## **PA Criminal History Clearance Instructions**

- Step 1: Go to: <u>https://epatch.pa.gov/home</u>
- Step 2: Click "New Volunteer Record"
- Step 3: Scroll to the bottom > Volunteer Acknowledgment Section a. Check Box and click "Accept"
- **Step 4:** Fill out Pages:
  - a. Personal Information
  - b. Record Check Request Form (social security number is optional but highly recommended)
- **Step 5:** Submit Request (FREE)
- **Step 6:** You will receive **TWO emails,** including a link to the results:

**Email 1: Subject: PATCH Request Confirmation** Contains your CONTROL NUMBER (example: R########)

| PATCH Request Confirmation                                                                                                |                                            |
|----------------------------------------------------------------------------------------------------|--------------------------------------------|
| RA-SPPATCH-E-Notify@pa.gov<br>To Mary Richards                                                                            | (☺ <> <> <> <> <> <> <> <> <> <> <> <> <>  |
| CAUTION: This email originated from outside your organizat<br>attachments or clicking links, especially from unknown send | ion. Exercise caution when opening<br>ers. |
| This is a confirmation that the Pennsylvania State Police have Control Number(s); R31356979.                              | e received the following PATCH Request(s), |

**Email 2: Subject: PATCH Request Completed** Contains **Link** to access clearance results

| PATCH Request Completed                                                                                                    |                                                           |  |  |  |
|----------------------------------------------------------------------------------------------------|-----------------------------------------------------------|--|--|--|
| RA-SPPATCH-E-Notify@pa.gov<br>To Mary Richards                                                                                                    | ☺ ∽                                                       |  |  |  |
| CAUTION: This email originated from outside your organization. Exercise caution when opening<br>attachments or clicking links, especially from unknown senders.               |                                                           |  |  |  |
| This is a notification that the Pennsylvania State Police have completed the following PATCH Request(s), Control Number(s); R31356979.                                        |                                                           |  |  |  |
| https://linkprotect.cudasvc.com/url?a=https%3a%2f%2fepatch.p<br>2fRcStatusSearch&c=E,1,dlyHdjVV3WTRRScq5heA9QkJFDrtgloak<br>dfiToKwHtXYuDhIAXz2wmmnjMDW4NWDf2NPYc84gsghG2z0ma | <u>a.gov%</u><br>QP3kDXjclyXXimWpixqjtqd-<br>Gyw,,&typo=1 |  |  |  |

## Step 7:Click Link in email and input Control Number, Request Date, Name > Search<br/>Click Control # to view results

|                             |                    |                         | Record Ch                     | eck Status                     |                   |                         |                  |                                        |
|-----------------------------|--------------------|-------------------------|-------------------------------|--------------------------------|-------------------|-------------------------|------------------|----------------------------------------|
| To perform a search on a    | record check reque | est you must enter in a | all the data exactly as it wa | as entered for the original re | cord check reques | st. if a middle name wa | as entered on th | ne                                     |
| original request the you r  | must enter the nam | ne exactly.             |                               |                                |                   |                         |                  |                                        |
|                             |                    |                         |                               |                                |                   |                         |                  |                                        |
| * Control Num               | ber: R31356979     |                         |                               |                                |                   |                         |                  |                                        |
| * Request Da                | ate: 07/16/2024    |                         |                               |                                |                   |                         |                  |                                        |
| * First Na                  | me: Mary           |                         |                               |                                |                   |                         |                  |                                        |
| Middle Na                   | me:                |                         |                               |                                |                   |                         |                  |                                        |
| * Last Na                   | me: Richards       |                         |                               |                                |                   |                         |                  |                                        |
|                             |                    |                         | Sea                           | rch                            |                   |                         |                  |                                        |
|                             |                    |                         | Search                        | Results                        |                   |                         |                  |                                        |
| Show 10 🗸 entries           |                    |                         |                               |                                |                   | Search:                 |                  |                                        |
| Control #                   | .▲<br>T↓           | Subject Name            |                               | Date of Request                | 1<br>T∰           | Status                  |                  | $\overset{\mathbb{A}}{\widehat{\Psi}}$ |
| R31356979                   |                    | Richards, Mary          |                               | 07/16/2024 12:20 PM            |                   | No Record               |                  |                                        |
| Showing 1 to 1 of 1 entries |                    |                         |                               |                                |                   | First Previous          | 1 Next           | Last                                   |
| Click control number to F   | Proceed            |                         |                               |                                |                   |                         |                  |                                        |

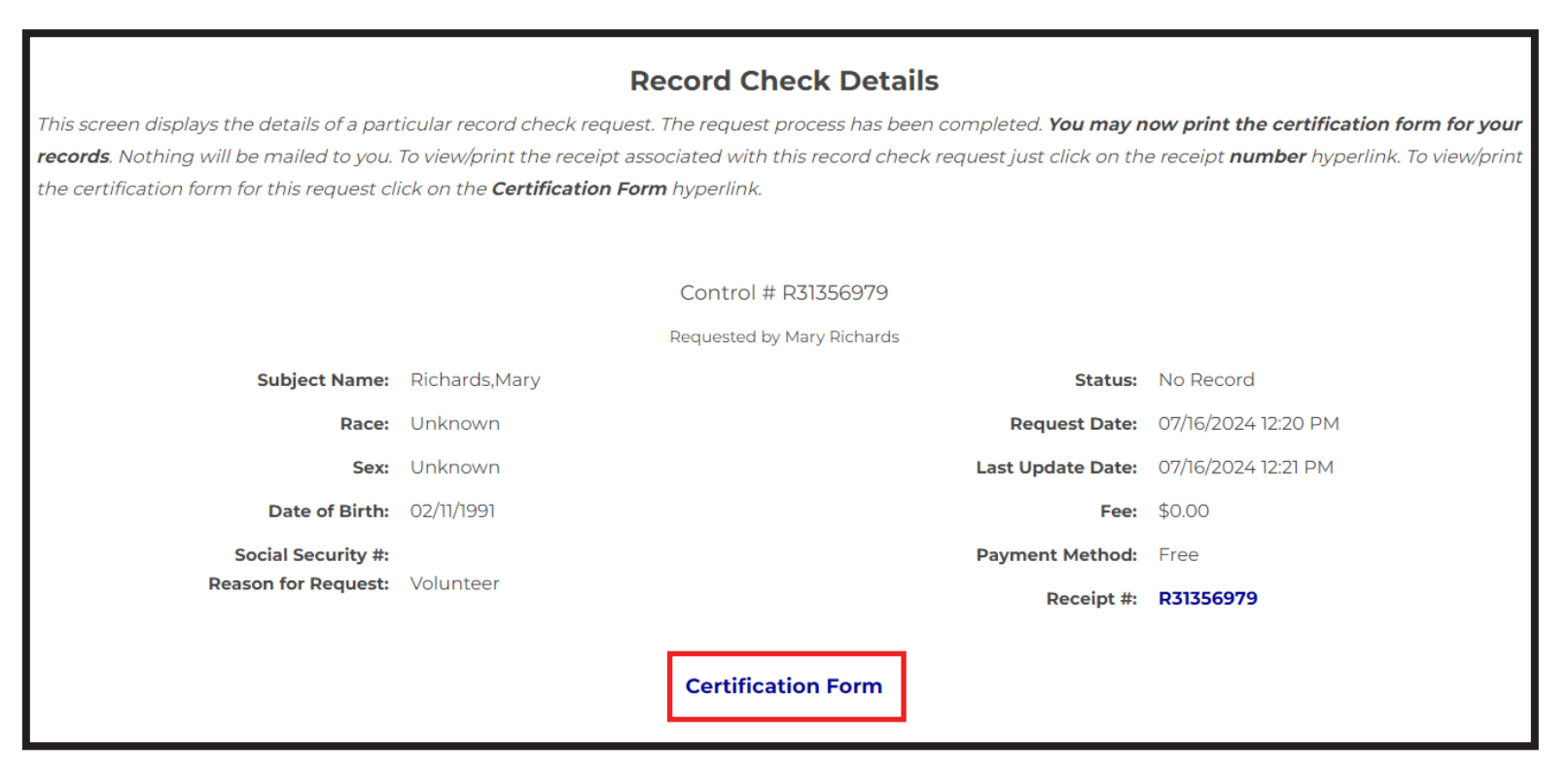

## Step 9: SAVE Official Clearance Results and EMAIL to Maryrichards@bmpc.org

|                                                                                                    |                                                                                                    |                                                                                                    | Print <u>Save</u> Back                                                                                                    |
|----------------------------------------------------------------------------------------------------|----------------------------------------------------------------------------------------------------|----------------------------------------------------------------------------------------------------|----------------------------------------------------------------------------------------------------|
|                                                                                                    | Pennsylvania                                                                                                    | State Police                                                                                                    |                                                                                                    |
|                                                                                                    | 1800 Elmerto<br>Harrisburg, Penn                                                                                                    | n Avenue<br>sylvania 17110                                                                                                    |                                                                                                    |
| R                                                                                                    | esponse for Crimi                                                                                                    | nal Record Check                                                                                                    |                                                                                                    |
| THE CERTIFICATE IS ONLY VALID F                                                                                                    | OR VOLUNTEER PURPOSES. TH<br>FORM FOR ANY                                                                                                    | E PENNSYLVANIA STATE POLICE DOES N<br>OTHER USE                                                                                                    | OT AUTHORIZE THIS                                                                                                    |
| MARY RICHARDS<br>625 MONTGOMERY AVE<br>BRYN MAWR PA 19010-3424                                                                                                    | т                                                                                                    | ELEPHONE (610) 322-7842                                                                                                    |                                                                                                    |
| TO WHOM IT MAY CONCERN:                                                                                                    |                                                                                                    |                                                                                                    |                                                                                                    |
| THE PENNSYLVANIA STATE POLICE D                                                                                                    | OES HEREBY CERTIFY THAT:                                                                                                    |                                                                                                    |                                                                                                    |
|                                                                                                    | Name:<br>Date of Birth:<br>Social Security #:<br>Sex:<br>Race:<br>Date of Request:                                                                                                    | Richards,Mary<br>02/11/1991<br>Unknown<br>Unknown<br>07/16/2024                                                                                                    |                                                                                                    |
|                                                                                                    | Purpose of Request:                                                                                                    | Volunteer                                                                                                    |                                                                                                    |
| Maiden Name and/or Alias                                                                                                    |                                                                                                    | (3)                                                                                                    |                                                                                                    |
| (1)<br>(2)                                                                                                    |                                                                                                    | (4)<br>(5)                                                                                                    |                                                                                                    |
| *** HAS NO CRIMINAL RECORD IN PE<br>THE RESPONSE IS BASED ON A C<br>CONTAINED IN THE FILES OF THE<br>IDENTIFIERS PROVIDED. POSITIV<br>STATE POLICE RESPONSE DOES I<br>CONTAINED IN THE REPOSITORIE<br>THE INFORMATION ON THIS CERT<br>TO CRIMINAL HISTORY (PATCH) R<br>SUBMITTING A STATUS CHECK RE<br>ENTERED), CONTROL NUMBER A<br>RECORD CHECK REQUEST. DETAL<br>YOU WILL BE ABLE TO VERIFY IF<br>PENNSYLVANIA STATE POLICE.<br>QUESTIONS CONCERNING THIS C<br>FREE AT 1-888-OU JERY-PA (1-888- | ENNSYLVANIA BASED ON A CH<br>#R313569<br>OMPARISON OF DATA PRO<br>E PENNSYLVANIA STATE POL<br>E IDENTIFICATION CANNOT<br>NOT PRECLUDE THE EXISTE<br>ES OF OTHER LOCAL, STATE<br>ES OF OTHER LOCAL, STATE<br>EQUEST THAT CONTAINS TH<br>ND DATE OF REQUEST. PAT<br>ILS ON THE REQUEST CAN E<br>THIS REQUEST WAS SENT CO<br>CRIMINAL RECORD CHECK S<br>(83-7972) | ECK BASED ON THE ABOVE IDENTIFIERS<br>79 ***<br>VIDED BY THE REQUESTOR AGAINST I<br>LICE CENTRAL REPOSITORY ONLY. PLE<br>BE MADE WITHOUT FINGERPRINTS T<br>NCE OF CRIMINAL RECORDS, WHICH<br>OR FEDERAL CRIMINAL JUSTICE AGE<br>ALIDATED BY ACCESSING THE PENNS<br>EEN (https://epatch.pa.gov/RcStatusSe<br>E FOLLOWING - SUBJECT'S NAME (EX<br>CH WILL FIND AND DISPLAY THE CON<br>20 VIEWED BY CLICKING ON THE CON<br>UT AS A NO RECORD OR RECORD RE<br>SHOULD BE DIRECTED TO THE PATCH | REFER TO CONTROL<br>NFORMATION<br>EASE CONFIRM<br>HE PENNSYLVANIA<br>MIGHT BE<br>NCIES.<br>SYLVANIA ACCESS<br>Parch) AND<br>ACTLY AS INITIALLY<br>RESPONDING<br>TROL NUMBER.<br>SPONSE BY THE<br>HELP LINE TOLL |
| Certified by:                                                                                                    |                                                                                                    | DISSEMINATED ON: 07/16/202                                                                                                    | 4 12:21 PM                                                                                                    |
| It I I H That                                                                                                    |                                                                                                    |                                                                                                    |                                                                                                    |
| Lt. Earl H. Rhoades<br>Director, Criminal Records and Ic<br>Pennsylvania State Police                                                                                                    | dentification Division                                                                                                    |                                                                                                    |                                                                                                    |